# YouTube Live Setting

Use Rogy 360° 4K Live

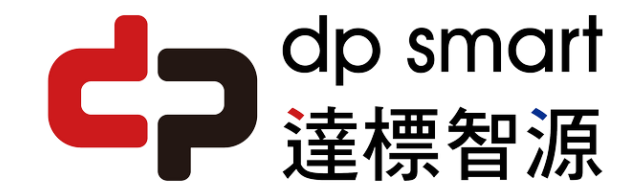

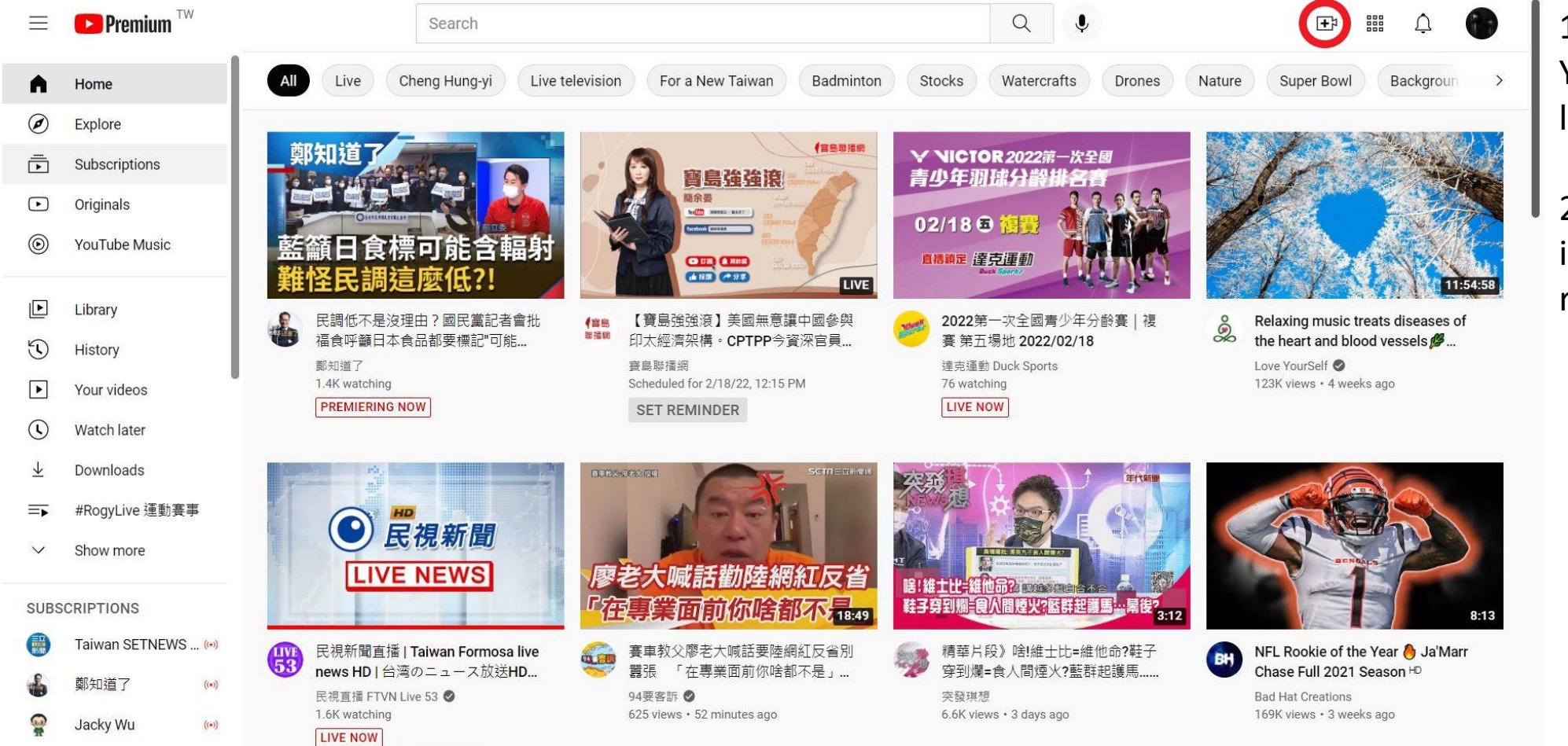

Open your
 YouTube page and
 log in to your account

2. Click the recorder icon in the upper right icon

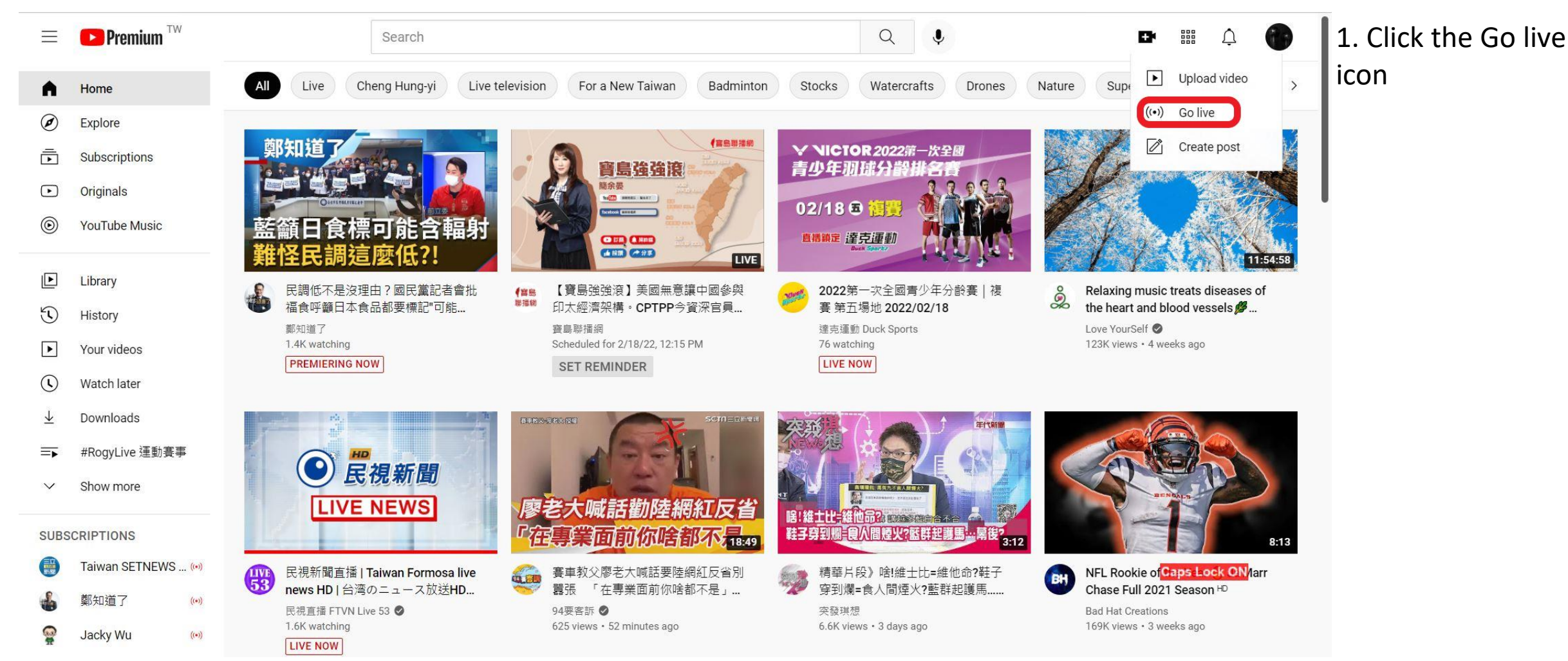

| Account verification - YouTube                                                                                                    | × +                                                                                                    |       |                | - [ |   | < |
|----------------------------------------------------------------------------------------------------|----------------------------------------------------------------------------------------------------|-------|----------------|-----|---|---|
| ← → C 🔒 youtube.com                                                                                                    | n/verify_phone_number?next_url=%2Flive_streaming_signup%3Fnext_url%3Dhttps%253A%252F%252Fstudio.youtube.com%252Fchannel%25 🛧                         | en la | enart<br>e fit |     | 1 |   |
| 🏭 應用程式 📙 從 IE 匯入                                                                                                    |                                                                                                    |       |                |     |   |   |
| ► YouTube <sup>™</sup>                                                                                                    | Search Q                                                                                                    |       |                | ¢   | 9 |   |
| Account verification (step 1 of 2)<br>Verifying your account by phone let<br>Select your country<br>Taiwan<br>How should we deliver the verificat<br>Call me with an automated voic<br>Text me the verification code | s you unlock additional features on YouTube, and helps us make sure you're a real YouTuber, not a robot. Learn more<br>ion code to you?<br>e message |       |                |     |   |   |
|                                                                                                    |                                                                                                    |       |                |     |   |   |
|                                                                                                    |                                                                                                    |       |                |     |   |   |
|                                                                                                    |                                                                                                    |       |                |     |   |   |
| PouTube 🚇 Lang                                                                                                    | uage: English 👻 Location: Taiwan 💌 Restricted Mode: Off 👻 🔀 History 🐼 Help                                                                           |       |                |     |   |   |
| About Press Copyright C<br>Terms Privacy Policy & Safet                                                                                                    | creators Advertise Developers<br>y Send feedback Test new features                                                                                   |       |                |     |   |   |

1. Confirm the area where the mobile phone number for authentication is located.

2. Select text message authentication method.

| Account verification - YouTube                                                                                                    | × +                                                                                                    |     |  |   | ×              |
|----------------------------------------------------------------------------------------------------|----------------------------------------------------------------------------------------------------|-----|--|---|----------------|
| $\leftarrow$ $\rightarrow$ C $\stackrel{\bullet}{}$ youtube.cor                                                                                                    | n/verify_phone_number?next_url=%2Flive_streaming_signup%3Fnext_url%3Dhttps%253A%252F%252Fstudio.youtube.com%252Fchannel%25                                                              | . ☆ |  |   | ( <b>R</b> ) : |
| 🏭 應用程式 📙 從 IE 匯入                                                                                                    |                                                                                                    |     |  |   |                |
| ► YouTube <sup>™</sup>                                                                                                    | Search                                                                                                    |     |  | ¢ | 9              |
| Account verification (step 1 of 2)<br>Verifying your account by phone left<br>Select your country<br>Taiwan<br>How should we deliver the verificat<br>Call me with an automated voic<br>Text me the verification code<br>Which language should we use to se<br>English (US) change language<br>What is your phone number? | s you unlock additional features on YouTube, and helps us make sure you're a real YouTuber, not a robot. Learn more<br>ion code to you?<br>e message<br>send you the verification code? |     |  |   |                |
| For example: 0912 345 678<br>Important: Up to two accounts can be                                                                                                    | verified per phone number, per year.                                                                                                    |     |  |   |                |
|                                                                                                    |                                                                                                    |     |  |   |                |
| About Press Copyright C<br>Terms Privacy Policy & Safet                                                                                                    | uage: English ▼ Location: Taiwan ▼ Restricted Mode: Off ▼                                                                                                    |     |  |   |                |

- 1. Enter your phone number.
- 2. Then click Submit.

| Account verification - YouTube                       | × +                                                                                       | ×               |
|------------------------------------------------------|-------------------------------------------------------------------------------------------|-----------------|
| ← → C ● youtube.co                                   | m/verify_phone_number?action_send_code=1                                                  | 🖈 🔐 📴 🚟 🔽   🖗 : |
| 🏭 應用程式 🔜 從 IE 匯入                                     |                                                                                           |                 |
| <b>YouTube</b> <sup>TW</sup>                         | Search                                                                                    | 🖾 Ļ 🌗           |
| Account verification (step 2 of 2)                   |                                                                                           |                 |
| A text message with your verificat                   | on code has been sent to 0920396306. Please enter your 6-digit verification code below.   |                 |
| If you don't get the text message,                   | ry going back and selecting the "Call me with an automated voice message" option instead. |                 |
| Enter your 6-digit verification cod                  | 2                                                                                         |                 |
|                                                      |                                                                                           |                 |
|                                                      |                                                                                           |                 |
|                                                      |                                                                                           |                 |
|                                                      |                                                                                           |                 |
|                                                      |                                                                                           |                 |
|                                                      |                                                                                           |                 |
|                                                      |                                                                                           |                 |
|                                                      |                                                                                           |                 |
|                                                      |                                                                                           |                 |
|                                                      |                                                                                           |                 |
|                                                      |                                                                                           |                 |
| PouTube 🚇 Lan                                        | guage: English 👻 Location: Taiwan 👻 Restricted Mode: Off 💌 🔀 History                      |                 |
| About Press Copyright<br>Terms Privacy Policy & Safe | Creators Advertise Developers<br>ty Send feedback Test new features                       |                 |

- 1. Enter the received verification code.
- 2. Then click Submit.

| Account verification - | YouTube × +                                           |                               |   |    | - 0   | ×   |
|------------------------|-------------------------------------------------------|-------------------------------|---|----|-------|-----|
| ← → C (  • you         | ube.com/verify_phone_number?action_match_code=1       |                               | * |    | M   ( | 🔊 : |
| 🏭 應用程式 🔜 從 IE 匯        | λ                                                     |                               |   |    |       |     |
| YouTube <sup>TW</sup>  | Search                                                | ٩                             |   | EN | Ţ     | 9   |
|                        |                                                       |                               |   |    |       |     |
| Verified               |                                                       |                               |   |    |       |     |
| Congratulations! You   | YouTube account is now verified.                      |                               |   |    |       |     |
| Continue               |                                                       |                               |   |    |       |     |
|                        |                                                       |                               |   |    |       |     |
|                        |                                                       |                               |   |    |       |     |
|                        |                                                       |                               |   |    |       |     |
|                        |                                                       |                               |   |    |       |     |
|                        |                                                       |                               |   |    |       |     |
|                        |                                                       |                               |   |    |       |     |
|                        |                                                       |                               |   |    |       |     |
|                        |                                                       |                               |   |    |       |     |
|                        |                                                       |                               |   |    |       |     |
|                        |                                                       |                               |   |    |       |     |
|                        |                                                       |                               |   |    |       |     |
|                        |                                                       |                               |   |    |       |     |
|                        |                                                       |                               |   |    |       |     |
|                        |                                                       |                               |   |    |       |     |
| PouTube                | Q Language: English ▼ Location: Taiwan ▼ Restricted N | Vlode: Off 🝷 📓 History 🔞 Help |   |    |       |     |
| About Press Cop        | rright Creators Advertise Developers                  |                               |   |    |       |     |
| Terms Privacy Pol      | cy & Safety Send feedback Test new features           |                               |   |    |       |     |

1. Verification completed.

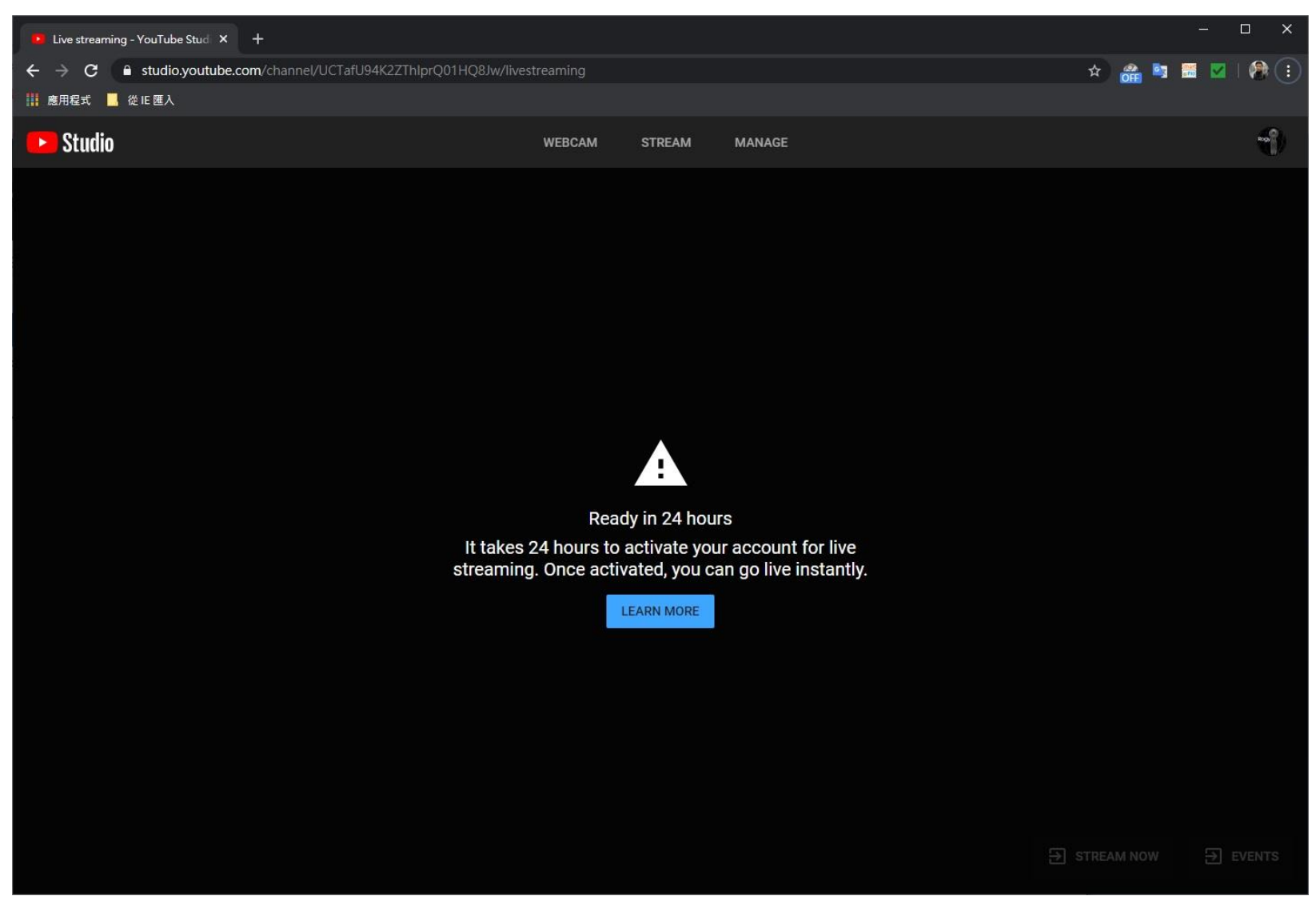

1. Wait to active the live streaming function after 24 hours.

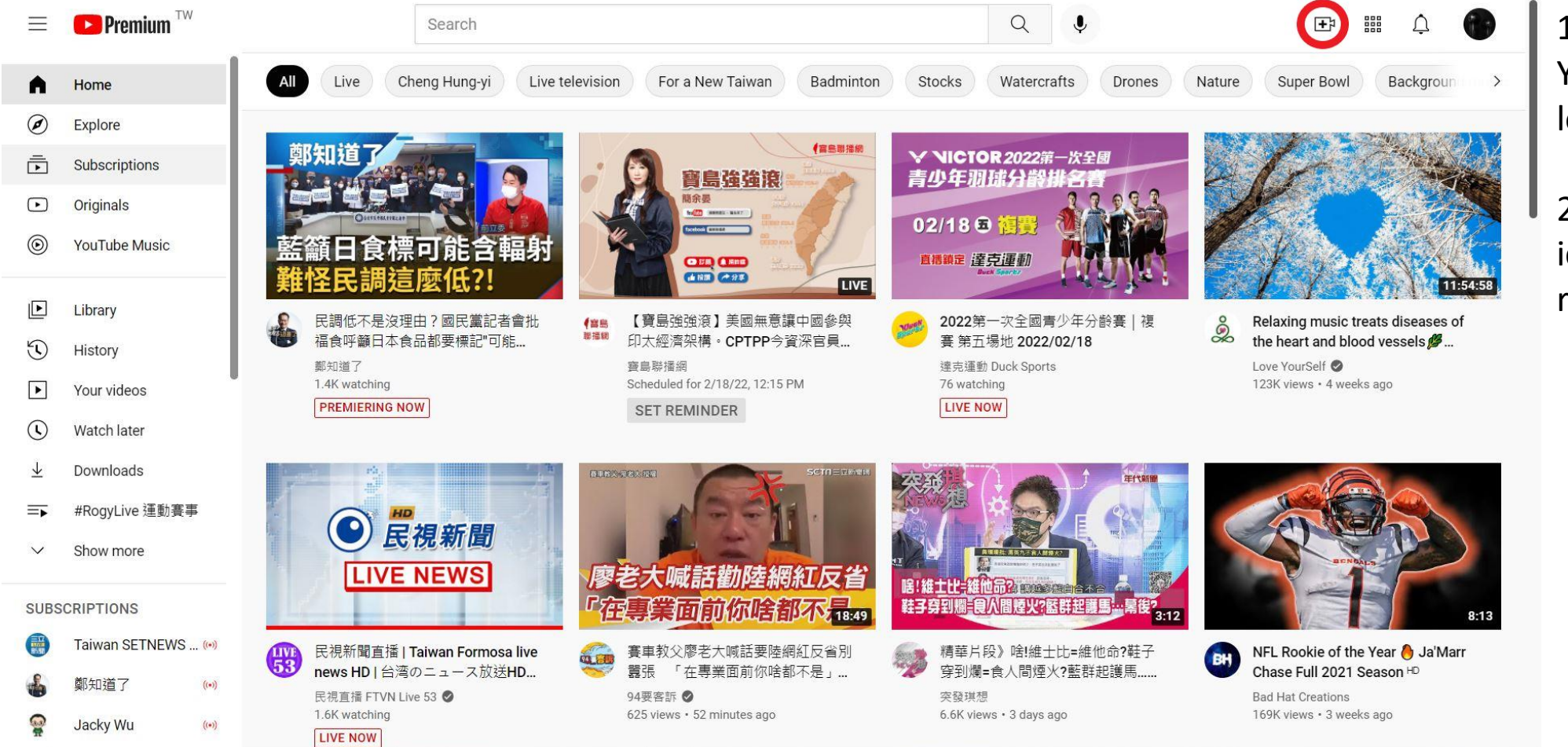

Open your
 YouTube page and
 log in to your account

2. Click the recorder icon in the upper right icon

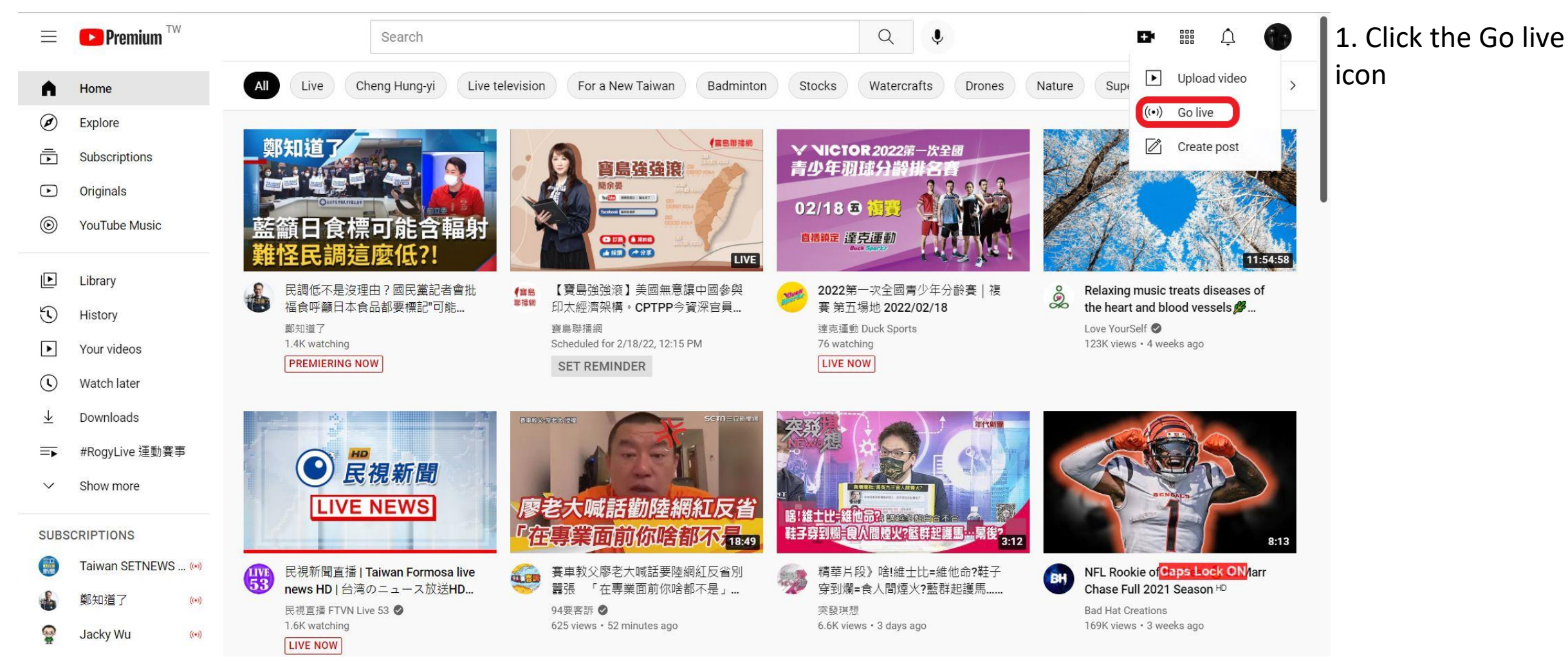

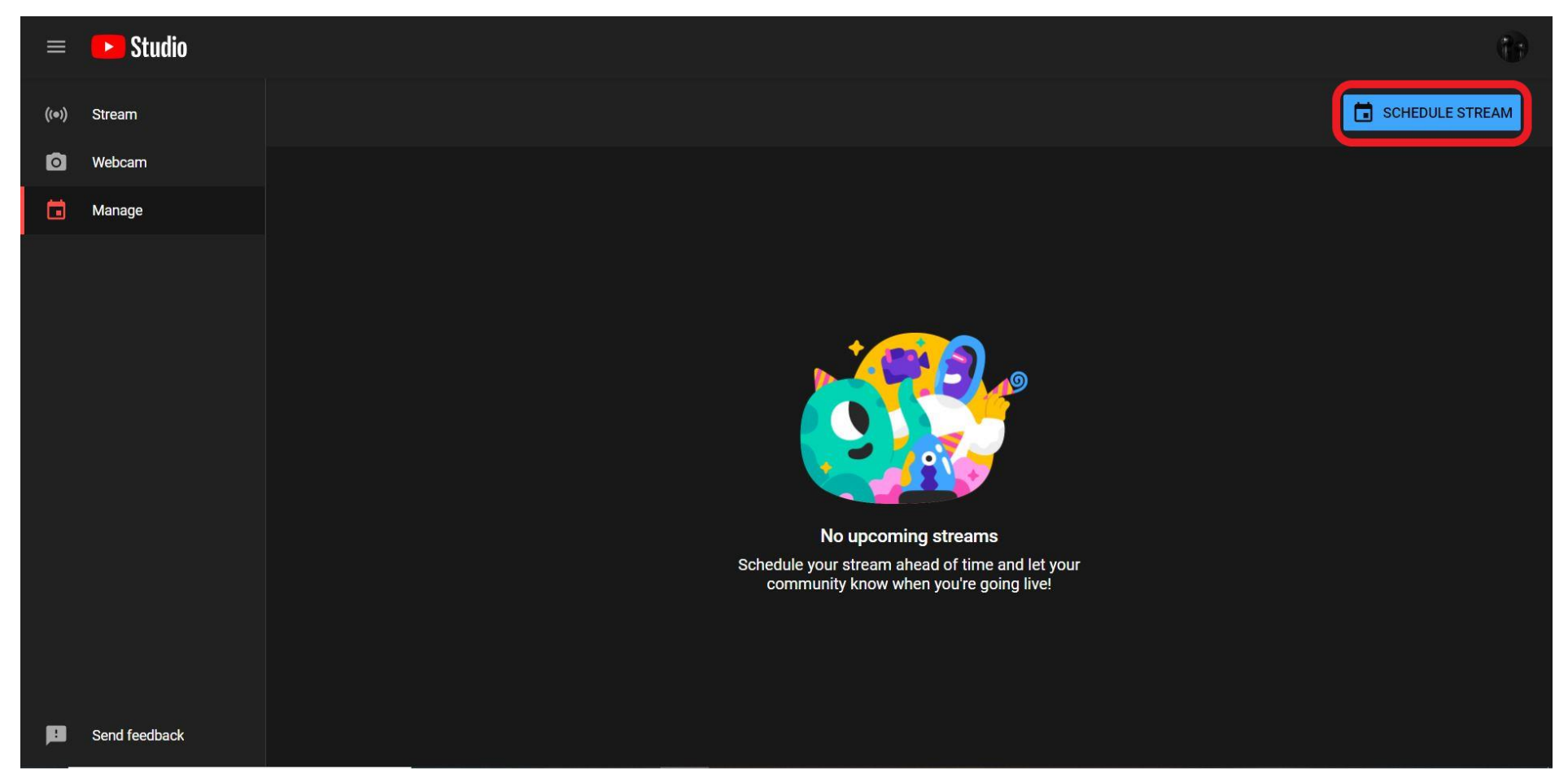

1. Click the SHEDULE STREAM box in the upper right icon.

|   | ▶ Studio      |                                                                                            | Ċ.              |
|---|---------------|--------------------------------------------------------------------------------------------|-----------------|
|   | Stream        | Create stream ×                                                                            | SCHEDULE STREAM |
| 0 | Webcam        | Details Customization Visibility                                                           |                 |
|   | Manage        | <b>o</b> o                                                                                 |                 |
|   |               | Details                                                                                    | 1               |
|   |               | Title (required) ⑦<br>Add a title that describes your stream (type @ to mention a channel) |                 |
|   |               | Description ⑦<br>Tell viewers more about your stream (type @ to mention a channel)         |                 |
|   |               | Category<br>Add your stream to a category so viewers can find it more easily               |                 |
|   |               |                                                                                            |                 |
|   | Send feedback |                                                                                            |                 |

1. Create a new stream.

2. Edit a name and related settings for this live stream.

|   | 🕨 Studio      |                                                                      |                 |
|---|---------------|----------------------------------------------------------------------|-----------------|
|   | Stream        | Create stream ×                                                      | SCHEDULE STREAM |
| Ō | Webcam        | Details Customization Visibility                                     |                 |
| Ē | Manage        |                                                                      |                 |
|   |               | Customization<br>Settings to tailor your stream to your needs        |                 |
|   |               | Live Chat                                                            |                 |
|   |               | ✓ Live chat ⑦                                                        |                 |
|   |               | ☐ Live chat replay ⑦                                                 |                 |
|   |               | Participant modes                                                    |                 |
|   |               | Who can send messages                                                |                 |
|   |               | O Anyone ⑦                                                           |                 |
|   |               | Subscribers ⑦                                                        |                 |
|   |               | Message delay                                                        |                 |
|   |               | How long you want participants to wait between sending messages BACK |                 |
|   | Sand faadback |                                                                      |                 |

- 1. Edit related settings for this live stream.
- 2. Then click the NEXT.

|       | Studio        |                                                                                                    |   |
|-------|---------------|----------------------------------------------------------------------------------------------------|---|
| ((∞)) | Stream        | Create stream                                                                                                    | × |
| Ø     | Webcam        | Details Customization Visibility                                                                                                    |   |
|       | Manage        | ØO                                                                                                    |   |
|       |               | Choose when to go live and who can see your stream     Privacp   Make your video public, unlisted, or private   Private   Dily you and people you choose can watch your stream   O Inlisted   Anyone with the stream link can watch your stream   Public   Everyone can watch your stream   Sete the date and time you want to go live   Feb 18, 2022     11:50 AM |   |
|       | Send feedback |                                                                                                    |   |

 Set the Privacy and the date & time for live streaming.
 Click the DONE to complete settings.

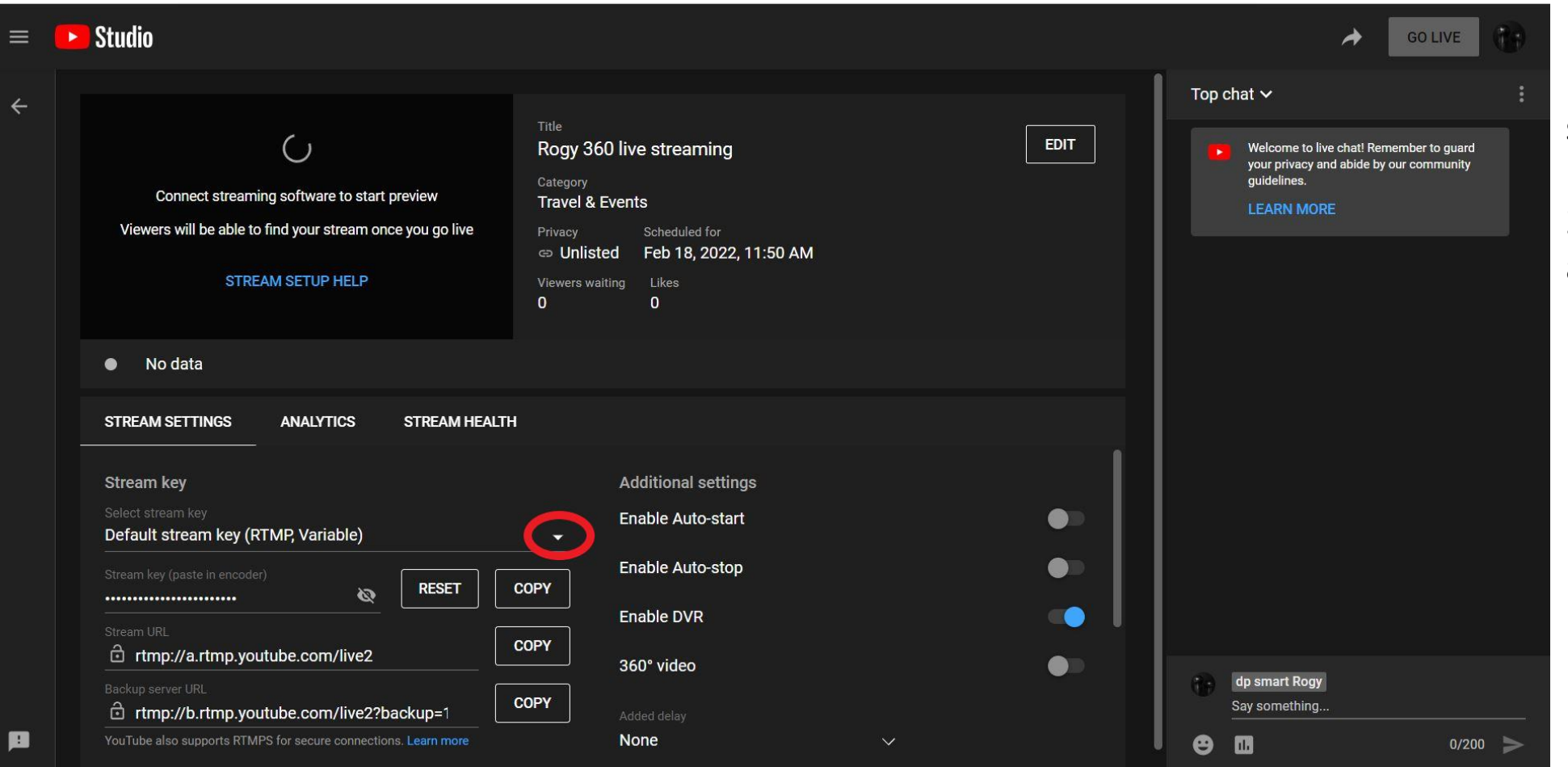

1. Create a dedicated streaming key.

2. Click the drop-down arrow.

| =  | Studio                                                                                                    |                                                                                                    | GO LIVE                                                                                                    |
|----|----------------------------------------------------------------------------------------------------|----------------------------------------------------------------------------------------------------|----------------------------------------------------------------------------------------------------|
| *  | Create new stream key<br>Manage stream keys<br>#Rogy 360度環景直播 國際獅子會300A1區 2021-2022<br>#Rogy 360度環景直播 國際獅子會300A1區 2021-2022<br>#Rogy 360度環景直播 國際獅子會300A1區 2021-2022                                                                                                    | Title Rogy 360 live streaming EDIT Category el & Events y Scheduled for nlisted Feb 18, 2022, 11:50 AM rs waiting Likes 0 | Top chat ✓ :<br>Welcome to live chat! Remember to guard<br>your privacy and abide by our community<br>guidelines.<br>LEARN MORE                                                                                                    |
|    | #Rogy 360度環景直播 國際獅子會300A1區 2021-2022<br>#Rogy 360度環景直播 國際獅子會300A1區 2021-2022<br>Select stream key<br>Default stream key (RTMP, Variable)                                                                                                    | Additional settings<br>Enable Auto-start                                                                                  |                                                                                                    |
| 13 | Stream key (paste in encoder)          RESET       Cd         Stream URL       Cd         rtmp://a.rtmp.youtube.com/live2       Cd         Backup server URL       rtmp://b.rtmp.youtube.com/live2?backup=1       Cd         YouTube also supports RTMPS for secure connections. Learn more       Cd | Enable Auto-stop<br>Enable DVR<br>DPY<br>360° video<br>DPY<br>Added delay<br>None<br>V                                    | dp smart Rogy         Say something         (*)         (*)         (*)         (*)         (*)         (*)         (*)         (*)         (*)         (*)         (*)         (*)         (*)         (*)         (*)         (*)         (*)         (*)         (*)         (*)         (*)         (*)         (*)         (*)         (*)         (*)         (*)         (*)         (*)         (*)         (*)         (*)         (*)         (*)         (*)         (*)         (*)         (*)         (*)         (*)         (*)         (*)         (*)         (*)         (*)         (*)         (*)         (*)         (*)         (*)         (*) |

L. Click the "Create new stream key"

| ▶ Studio                                                                                                    |                                                                                                    |                                     | GO LIVE                                                                         | ×  |
|----------------------------------------------------------------------------------------------------|----------------------------------------------------------------------------------------------------|-------------------------------------|---------------------------------------------------------------------------------|----|
| Create new                                                                                                    | stream key                                                                                                    | Top chat 🗸                          |                                                                                 | 1  |
| /       Name (required)         Connect streaming software to start preview       Add a name         Viewers will be able to find your stream once you g       Description         STREAM SETUP HELP       Add a description | ion (optional)                                                                                                 | Welcome<br>your priva<br>guidelines | to live chat! Remember to guard<br>cy and abide by our community<br>s.<br>VIORE | st |
| No data     Streaming proto     Select how you war     STREAM SETTINGS ANALYTICS STRE                                                                                                    | <b>col</b><br>nt to transfer the video stream between your encoder and YouTube. RTMP is the<br>for most cases. |                                     |                                                                                 |    |
| Stream key Select stream key Default stream key (RTMP, Variable) YouTube automatic                                                                                                    | t) •<br>on<br>cally detects a stream's resolution and frame rate. Turn on manual settings to select            |                                     |                                                                                 |    |
| Stream key (paste in encoder)                                                                                                    | anual settings                                                                                                 |                                     |                                                                                 |    |
| Backup server URL  Trmp://b.rtmp.youtube.com/live2?backup= YouTube also supports RTMPS for secure connections. Learn more                                                                                                    | CANCEL CREATE                                                                                                  | Bay someth                          | ogy<br>ing<br>0/200 ≽                                                           |    |

#### L. Enter the name of the stream key.

| Studio                                                                                             |                                                                                                    |                                       | GO LIVE                                                                                  |  |
|----------------------------------------------------------------------------------------------------|----------------------------------------------------------------------------------------------------|---------------------------------------|------------------------------------------------------------------------------------------|--|
|                                                                                                    | Create new stream key                                                                                                    | Top chat 🗸                            |                                                                                          |  |
| Connect streaming software to start preview<br>Viewers will be able to find your stream once you g | Description<br>Add a description (optional)                                                                                                    | Welcon<br>your pr<br>guidelit<br>LEAR | me to live chat! Remember to guard<br>ivacy and abide by our community<br>nes.<br>N MORE |  |
| STREAM SETUP HELP                                                                                  | Streaming protocol<br>Select how you want to transfer the video stream between your encoder and YouTube. RTMP is the<br>default and works for most cases. |                                       |                                                                                          |  |
| No data                                                                                            | RTMP (Default) 👻                                                                                                    |                                       |                                                                                          |  |
| STREAM SETTINGS ANALYTICS STRE                                                                     | Stream resolution                                                                                                    |                                       |                                                                                          |  |
| Stream key                                                                                         | You lube automatically detects a stream's resolution and frame rate. Turn on manual settings to select<br>your own.                                       |                                       |                                                                                          |  |
| Select stream key<br>Default stream key (RTMP, Variable)                                           | Turn on manual settings                                                                                                    |                                       |                                                                                          |  |
| Stream key (paste in encoder)                                                                      | Resolution ⑦<br>4K (13 Mbps - 30 Mpbs)                                                                                                    |                                       |                                                                                          |  |
| Stream URL                                                                                         | Turn on 60 fps option ⑦                                                                                                    |                                       |                                                                                          |  |
| Backup server URL<br>rtmp://b.rtmp.youtube.com/live2?backup=                                       | CANCEL                                                                                                    |                                       | t Rogy<br>ething                                                                         |  |
|                                                                                                    | ore None 🗸                                                                                                    | e 🛛                                   |                                                                                          |  |

 Click "Turn on manual settings" and select the resolution to 4K (13Mbps-30Mpbs)

2. Click CREATE

| = | Studio                                                                                                    |                                                                                                    | GO LIVE                                                            |
|---|----------------------------------------------------------------------------------------------------|----------------------------------------------------------------------------------------------------|--------------------------------------------------------------------|
| ÷ | Connect streaming software to start preview<br>Viewers will be able to find your stream once you go live<br>STREAM SETUP HELP   | Title       EDIT         Rogy 360 live streaming       EDIT         Category       Scheduled for         Travel & Events       Scheduled for         Privacy       Scheduled for         Go       O | Top chat ✓ ***********************************                     |
|   | No data      STREAM SETTINGS ANALYTICS STREAM HEALTH      Stream key                                                            | Additional settings                                                                                                    |                                                                    |
|   | Select stream key<br>360 4K TEST (RTMP, 4K)<br>Stream key (paste in encoder)<br>                                                | Enable Auto-start Enable Auto-stop Enable DVR COPY Enable DVR COPY                                                                                                    |                                                                    |
|   | Backup server URL<br>Trmp://b.rtmp.youtube.com/live2?backup=1<br>YouTube also supports RTMPS for secure connections. Learn more | COPY<br>Added delay<br>None ~                                                                                                    | dp smart Rogy       Caps Lock ON         Say something       0/200 |

#### 1. Select stream key to 360 4K TEST (RTMP,4K)

| Studio                                                                                                    |                                                                                                    | * 😭                                                                                                    |
|----------------------------------------------------------------------------------------------------|----------------------------------------------------------------------------------------------------|----------------------------------------------------------------------------------------------------|
| C<br>Connect streaming software to go live<br>Viewers will be able to find your stream once you go live<br>STREAM SETUP HELP                                | Title       EDIT         Rogy 360 live streaming       EDIT         Category       Travel & Events         Privacy       Scheduled for         co Unlisted       Feb 18, 2022, 11:50 AM         Viewers waiting       Likes         0       0 | Top chat ✓ :<br>Welcome to live chat! Remember to guard<br>your privacy and abide by our community<br>guidelines.<br>LEARN MORE |
| Start sending us your video from your streaming sof<br>STREAM SETTINGS ANALYTICS STREAM HEALTH<br>Stream key<br>Select stream key<br>360 4K TEST (RTMP, 4K) | Additional settings                                                                                                    |                                                                                                    |
| Stream key (paste in encoder)                                                                                                    | Enable Auto-stop                                                                                                    |                                                                                                    |

 Enable 4 additional settings: Auto-start Auto-stop DVR 360° video

| = | Studio                                                                                         |                                                                                                    |   | * 😚                                                                                               |
|---|------------------------------------------------------------------------------------------------|----------------------------------------------------------------------------------------------------|---|---------------------------------------------------------------------------------------------------|
|   |                                                                                                |                                                                                                    |   | Top chat 🗸 🕴                                                                                      |
|   | Connect streaming software to go live                                                          | Title Rogy 360 live streaming EDIT Category Travel & Events                                                                                              |   | Welcome to live chat! Remember to guard<br>your privacy and abide by our community<br>guidelines. |
|   | Viewers will be able to find your stream once you go live<br>STREAM SETUP HELP                 | Privacy         Scheduled for           G⇒         Unlisted         Feb 18, 2022, 11:50 AM           Viewers waiting         Likes           0         0 |   |                                                                                                   |
|   | Start sending us your video from your streaming so     STREAM SETTINGS ANALYTICS STREAM HEALTH | ftware to go live                                                                                                    |   |                                                                                                   |
|   | Select stream key<br>360 4K TEST (RTMP, 4K)<br>Stream key (naste in encoder)                   | Enable Auto-start                                                                                                    |   |                                                                                                   |
|   | Stream URL<br>B rtmp://a.rtmp.youtube.com/live2                                                | COPY 2 Enable DVR                                                                                                    | l |                                                                                                   |
|   | Backup server URL<br>rtmp://b.rtmp.youtube.com/live2?backup=1                                  | COPY Added delay                                                                                                    |   | dp smart Rogy<br>Say something                                                                    |
|   | YouTube also supports RTMPS for secure connections. Learn more                                 | None                                                                                                    |   | 0/200                                                                                             |

1. The RTMP Stream Key create by Stream URL (1) + Stream Key (2). rtmp://a.rtmp.youtube.com /live2/tj18-gsvf-39k5-0wjg

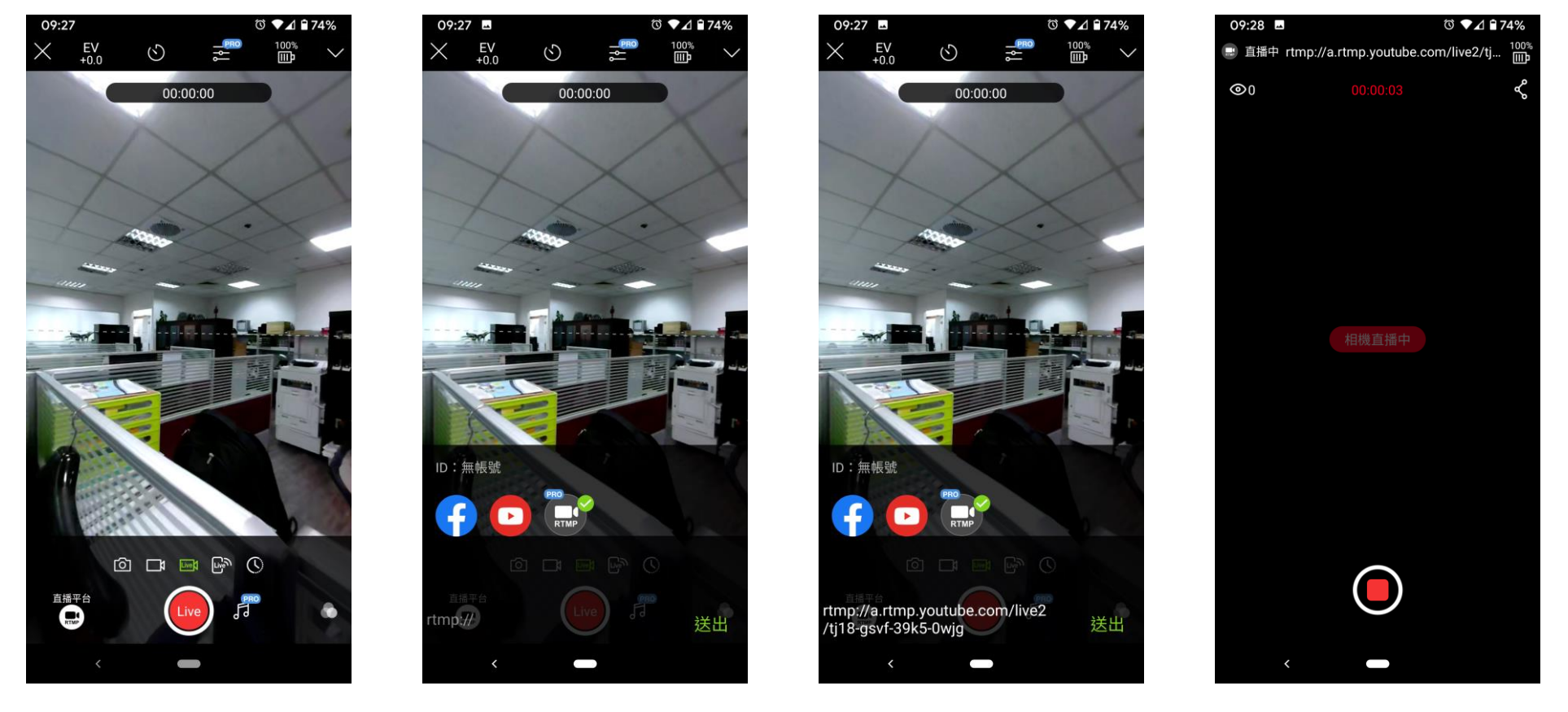

1. Select RTMP live streaming in Rogy APP, and enter RTMP Stream Key rtmp://a.rtmp.youtube.com/live2/tj18-gsvf-39k5-0wjg

| = 🕞 Studio                                                                                                    |                                                                                                    | END STREAM                                                                                                    |
|----------------------------------------------------------------------------------------------------|----------------------------------------------------------------------------------------------------|----------------------------------------------------------------------------------------------------|
| Image: Concurrent viewers       Concurrent viewers       Chat rate       Payler         0       0       0       0       0 | Title Rogy 360 live streaming Category Travel & Events Privacy Scheduled for c> Unlisted Feb 18, 2022, 11:50 AM Concurrent viewers Likes 1 0 Current resolution is (3840x1920), which is not supporte OPEN WIDGET cks @ Average watchtime @ | <ul> <li>Top chat ✓</li> <li>Welcome to live chat! Remember to guard your privacy and abide by our community guidelines.</li> <li>LEARN MORE</li> </ul> |
| 4                                                                                                    |                                                                                                    |                                                                                                    |
| 3<br>2<br>1                                                                                                    |                                                                                                    | dp smart Rogy<br>Say something                                                                                                    |
| 0 ———                                                                                                    |                                                                                                    | € 1 0/200 >                                                                                                    |

1. After the live stream starts, you can rotate the screen 360 degrees in the preview window.

2. Click Share icon in the top right, can share the live stream URL to someone else.